## Seriebooking

Du skal være logget ind for at kunne ansøge om seriebookninger, se navigationssedlen 'Log in'.

| Fase                    | Forklaring                      | Navigation                                                                     |
|-------------------------|---------------------------------|--------------------------------------------------------------------------------|
| Tryk på Booking og vælg |                                 | BOOKING NYH                                                                    |
| seriebooking            |                                 | ENKELTBOOKING                                                                  |
|                         |                                 | INFO OG REGLER                                                                 |
|                         |                                 | SERIEBOOKING                                                                   |
| Vælg anlæg, type        |                                 | Vade solare Vade lovale fisme Vade sone Vade solardelse                        |
| og/eller anvendelse     |                                 |                                                                                |
| samt datoer og          |                                 | 11-08-2023 25-08-2023                                                          |
| tidspunkter             |                                 |                                                                                |
| Ugentlige aktiviteter   | Du kan vælge om bookningen      |                                                                                |
|                         | skal ske hver uge eller hver    | Upantilist Manedigs Gentages for hver uparty                                   |
|                         | 2.,3 Husk at vælge hvilke       | Gentagense Ukentagense Mandag Tirsdag Torsdag Fredag Lørdag Søndag             |
|                         | dage aktiviteten skal foregå    |                                                                                |
| Månedlige aktiviteter – | Vælg hvilken dag/dato           |                                                                                |
| book på en fast dato    | aktiviteten skal foregå og om   | Ugentligt Mänedligt Char                                                       |
|                         | det skal være hver måned        | Gentagerse Dag nummer 1 Måneder mellem gentagelse 1                            |
|                         | eller hver 2., 3                |                                                                                |
| Månedlige aktiviteter – | Vælg hvilken uge i måneden      |                                                                                |
| book på en fast ugedag  | aktiviteten skal ligge, hvilken | UgedagUgedag nummer forste v Ugedag Mandag Mander mellem gentagelse 1          |
|                         | ugedag og om det skal være      | Seg 1946                                                                       |
|                         | hver måned eller hver 2., 3     | store                                                                          |
| Tryk på søg             |                                 | Søg                                                                            |
| Vælg 'blok'             | Rød: Ingen ledige tider         | Mandag Tirsdag Onsdag Torsdag Fredag Lardag Sandag Alle dage<br>Medborgersalen |
|                         | Gul: Nogle ledige dage          | Biblioteket Danasmy, DVIS 15/16 Valgalie (15)<br>Danasvis 508, 1910            |
|                         | Hvid: Alle ønsket dage er ledig | Belleter Unnanet, Danaset 38, 1910                                             |
| Vælg dage               | Hvis der er dage, hvor lokalet  | Uge Ugedag                                                                     |
|                         | ikke skal bruges, kan disse     | 35 Torsdag                                                                     |
|                         | klikkes fra.                    | 35 Fredag                                                                      |
|                         | Ønsket dag der er booket er     | 36 Fredag                                                                      |
|                         | kursive og oversteget, disse    | -37 Torsdag                                                                    |
|                         | bliver ikke ansøgt.             | -Holdtype/Emne/Beskrivelse af aktivitet                                        |
| Beskrivelse af          | Ex. foredrag, gymnastik         |                                                                                |
| aktiviteten             |                                 | Aktivitet                                                                      |
| vælg aktivitetstype     | vælg den der kommer tættest     | Aktivitet                                                                      |
|                         | på jeres arrangement            | Mode og foredrag                                                               |
| Evt. kommentar          | Fritekst                        | Evt. kommentar                                                                 |
| Lidfuld snørgeskema     |                                 | Yderligere oplysninger                                                         |
| vderligere onlysninger  |                                 | Repræsenterer du en forening med tilknytning til Frederiksberg'                |
| , actuacte obiasimiaer  |                                 | Har din forening vedtægter, formand og kasserer?                               |
| Vælg kontaktnerson      | Dette skal være en person der   | Kontakt-                                                                       |
|                         | finde under ieres onlysninger   | Vælg kontaktpersor                                                             |
|                         |                                 | Vælg<br>Sinnet (Forperson)                                                     |
| Send anmodning          | Du modtager en mail om, at vi   |                                                                                |
|                         | har modtaget anmodningen        |                                                                                |
|                         | og endnu en når anmodningen     | Send anmodning                                                                 |
|                         | er blevet behandlet             |                                                                                |